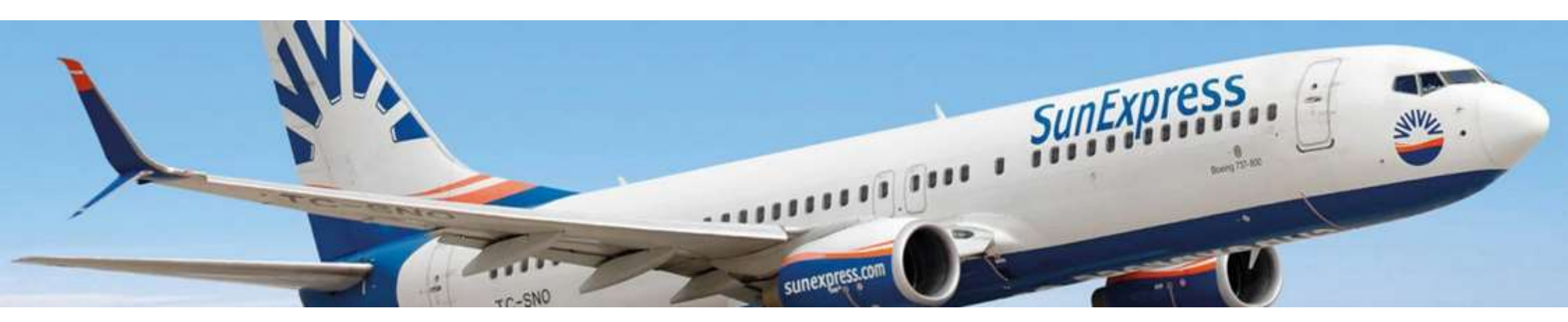

Når du flyver med SunExpress, kan du blandt andet forudbestille sæder, ekstra bagagevægt og specialbagage. Dette kan bookes direkte via flyselskabets egen hjemmeside, op til 6 timer før afgang.

Følg denne vejledning for at bestille.

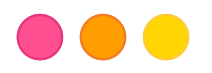

| My Bookings        |                         |                                                                                                    |  |  |  |  |
|--------------------|-------------------------|----------------------------------------------------------------------------------------------------|--|--|--|--|
|                    |                         | 7.000                                                                                                    |  |  |  |  |
| unExpress bookings | rator bookings          |                                                                                                    |  |  |  |  |
| Passenger sumame*  | Your trip               | If you booked your flight with a tour operator (package                                                                                                    |  |  |  |  |
| PASSENGER SURNAME* | One way O Round trip    | and manage your booking details. The following                                                                                                    |  |  |  |  |
| Reference number   | From                    | services are offered:<br>✓ Onne-sheck-In                                                                                                    |  |  |  |  |
|                    | Select departure city   | ✓ Fare upgrade                                                                                                    |  |  |  |  |
| BOOKING NUMBER     | То                      | ✓ Seat reservation                                                                                                    |  |  |  |  |
| Tour operator name | Select arrival city     | ✓ Book premium meals                                                                                                    |  |  |  |  |
| Select             | Departure date          | <ul> <li>Additional luggage (including special services &amp;<br/>sports equipment)</li> </ul>                                                                                                    |  |  |  |  |
|                    |                         | <ul> <li>Rental car, airport parking &amp; airport transfer</li> </ul>                                                                                                    |  |  |  |  |
|                    | dd/mm/yyyy              | ✓ Hotel, villas & boats                                                                                                    |  |  |  |  |
|                    | Adult Child Infant      | <ul> <li>✓ Free change of contact details &amp; emergency contact</li> <li>Please note: Some of the features are restricted to bookings made by third parties (e.g. tour operators and travel agencies).</li> <li>telease make sum that you turo your last agencial is exactly.</li> </ul>                                                                                                    |  |  |  |  |
|                    | Retrieve TO booking $>$ | The same way as it is written on your ticks? (PNR, Please do not use German unlauts ( $\bar{a},\bar{u},\bar{o}$ ) or Turkish characters ( $p,t_{\bar{a}},\bar{c}$ ) or Turkish characters ( $p,t_{\bar{a}},\bar{c}$ ) or Turkish characters ( $p,t_{\bar{a}},\bar{c}$ ) or Turkish characters ( $\bar{a},t_{\bar{a}},\bar{c}$ ) or Turkish characters ( $\bar{a},t_{\bar{a}},\bar{c}$ ) or Turkish characters ( $\bar{a},t_{\bar{a}},\bar{c}$ ) or Turkish characters ( $\bar{a},t_{\bar{a}},\bar{c}$ ) or Turkish characters ( $\bar{a},t_{\bar{a}},\bar{c}$ ) or Turkish characters ( $\bar{a},t_{\bar{a}},\bar{c}$ ) or $\bar{a},t_{\bar{a}},\bar{c}$ ) or $\bar{a},t_{\bar{a}},\bar{c}$ |  |  |  |  |

Gå ind via dette link (brug Google Chrome): <u>https://www.sunexpress.com/res</u>

ervation/ibe/modify

Vælg "Tour operator bookings"

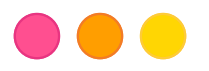

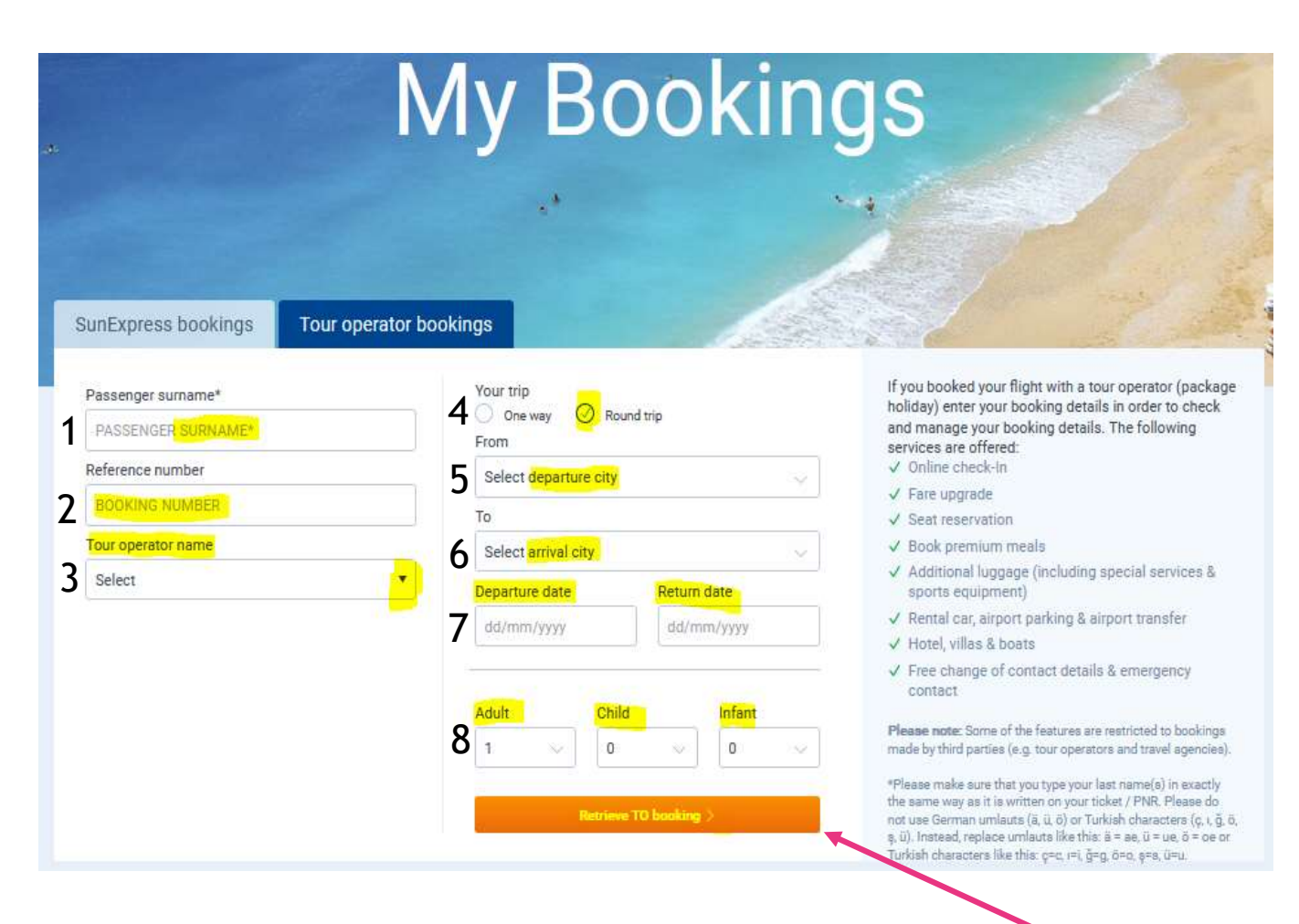

OBS! Sørg for at skrive dit/dine efternavn nøjagtigt, som det står på din billet. Brug ikke æ, ø, å, ç, ı, ğ, ö, ş, ü. Erstat sådan: æ = ae, ø= oe, å= aa ü = ue, ç = c, ı = i, ğ = g, ö = o, ş = s, ü = u. Udfyld alle gul-markerede felter:

1. Hovedrejsendes efternavn

2. Nazar bookingnummer (som du finder på rejsebeviset fra os)

3. Turarrangørs navn (fold ud med pilen og vælg Nazar Nordic)

4. Rundrejse (sæt kryds)

5. Fra (afrejselufthavn)

6. Til (ankomstfly)

7. Afrejsedato + Returdato

8. Voksen + Barn + Spædbarn

OBS! Børn over 12 år betragtes som voksne, og skal tilføjes som voksne ved login.

Når du er færdig, tryk på «Retrieve TO booking»

Du er nu logget ind. Vælg udrejse og/eller hjemrejse (afhængigt af hvilken rejse du ønsker at bestille tilvalg for), for at foretage dine tilvalg. Sæt kryds ved «Select flight» (markeret med gult). Welcome My Booking Choose your flight Stockholm (ARN) to Antalya (AYT) Outbound flight on Friday, 28. July 2023 Tour operator reference: 11:35 ARN X 16:45 SunExpress Select flight 04h 10m XO 579 AVT Choose your flight Antalya (AYT) to Stockholm (ARN) Inbound flight on Friday, 4. August 2023 07:30 AYT 10:40 X SunExpress Select flight XQ 578 ARN Next > 

Når du har valgt«Select flight» på sidan før kan du nu bestille følgende tilvalg: Seat=siddeplads, Extra luggage=ekstra bagage, Meals=måltid på flyet. Må vælges for begge rejser.

Vælg derefter Next. OBS! Special services bestilles kun via Nazar.

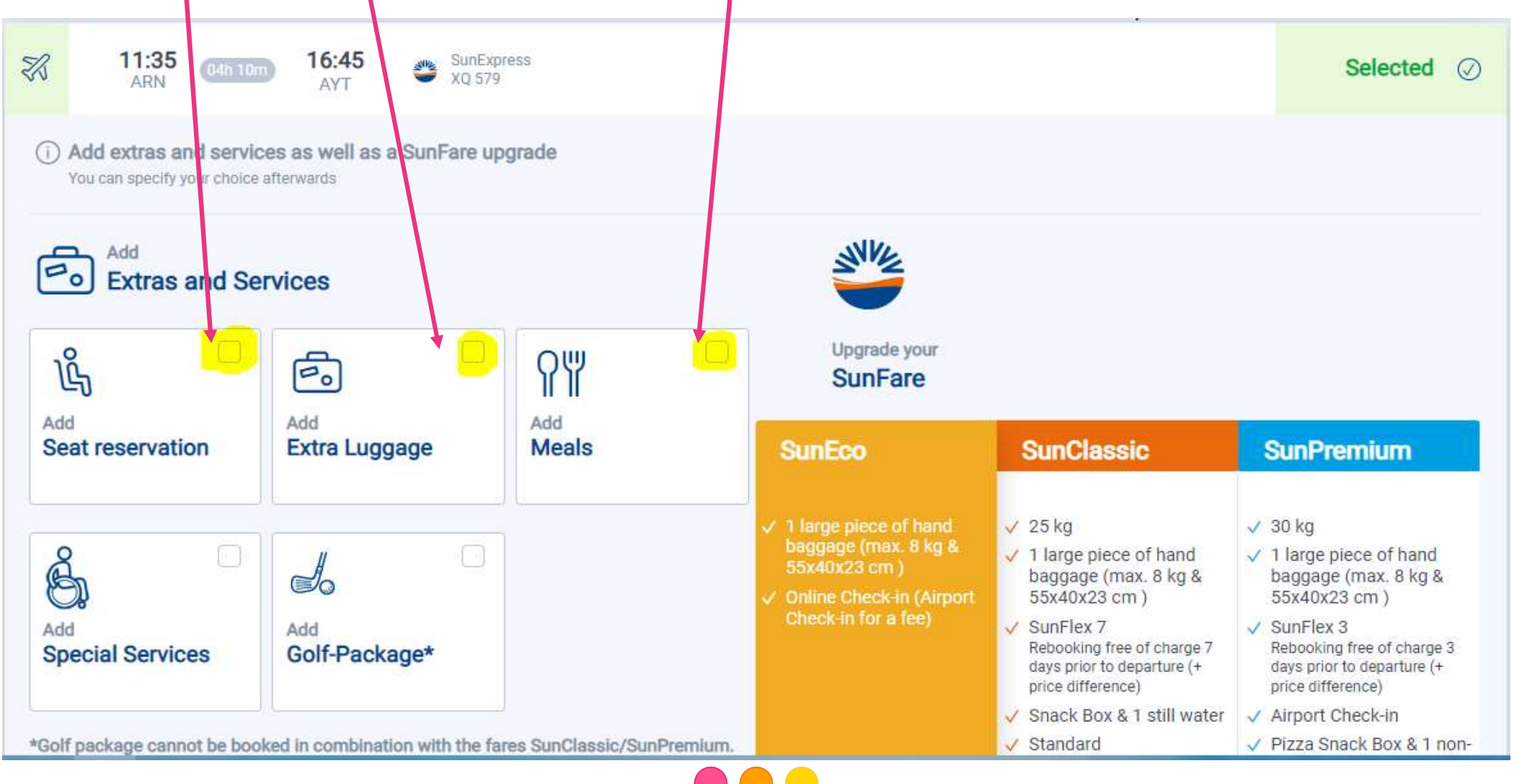

Udfyld passageroplysninger i henhold til denne side. Scroll ned og udfyld alle felter med \* Brug ikke æ, ø, å, ç, ı, ğ, ö, ş, ü. Erstat sådan: æ = ae, ø= oe, å= aa ü = ue, ç = c, ı = i, ğ = g, ö = o, ş = s, ü = u. Ingen bindestreger er tilladt)

| Suffix*                                                         | Name*                                                                |                              | Surname*                                                                     |  |
|-----------------------------------------------------------------|----------------------------------------------------------------------|------------------------------|------------------------------------------------------------------------------|--|
| Select suffix                                                   | Name                                                                 |                              | Surname                                                                      |  |
| Please enter your full name as it a<br>Date of birth            | appears on your passport.<br>Country of residence*                   |                              | с                                                                            |  |
| dd/mm/yyyy                                                      | Select country                                                       | ~                            |                                                                              |  |
| Contact data                                                    |                                                                      |                              |                                                                              |  |
| Suffix*                                                         | Name*                                                                | Sun                          | name*                                                                        |  |
| Select suffix                                                   | ▼ Name                                                               | St                           | imame                                                                        |  |
| Please enter your full name a<br>E-Mail*                        | as it appears on your passport.                                      |                              |                                                                              |  |
| E-Mail                                                          |                                                                      | Sign up for o<br>great promo | our newsletter and be updated on special offers,<br>tions and exciting news! |  |
| Phone Number*                                                   |                                                                      |                              |                                                                              |  |
| Phone Prefix                                                    | V Phone Number                                                       |                              |                                                                              |  |
| If possible, please provide a<br>irregularities we will contact | mobile phone number. In case of any<br>you via SMS. E.g.: 1231234567 |                              |                                                                              |  |
| Street Address                                                  | Street Address<br>Street<br>City                                     |                              |                                                                              |  |
| Street                                                          |                                                                      |                              |                                                                              |  |
| City                                                            |                                                                      |                              |                                                                              |  |
| City                                                            |                                                                      | Select country               |                                                                              |  |

## Sæt kryds for at reservere den eller de ønskede pladser«Choose your preferable seat"

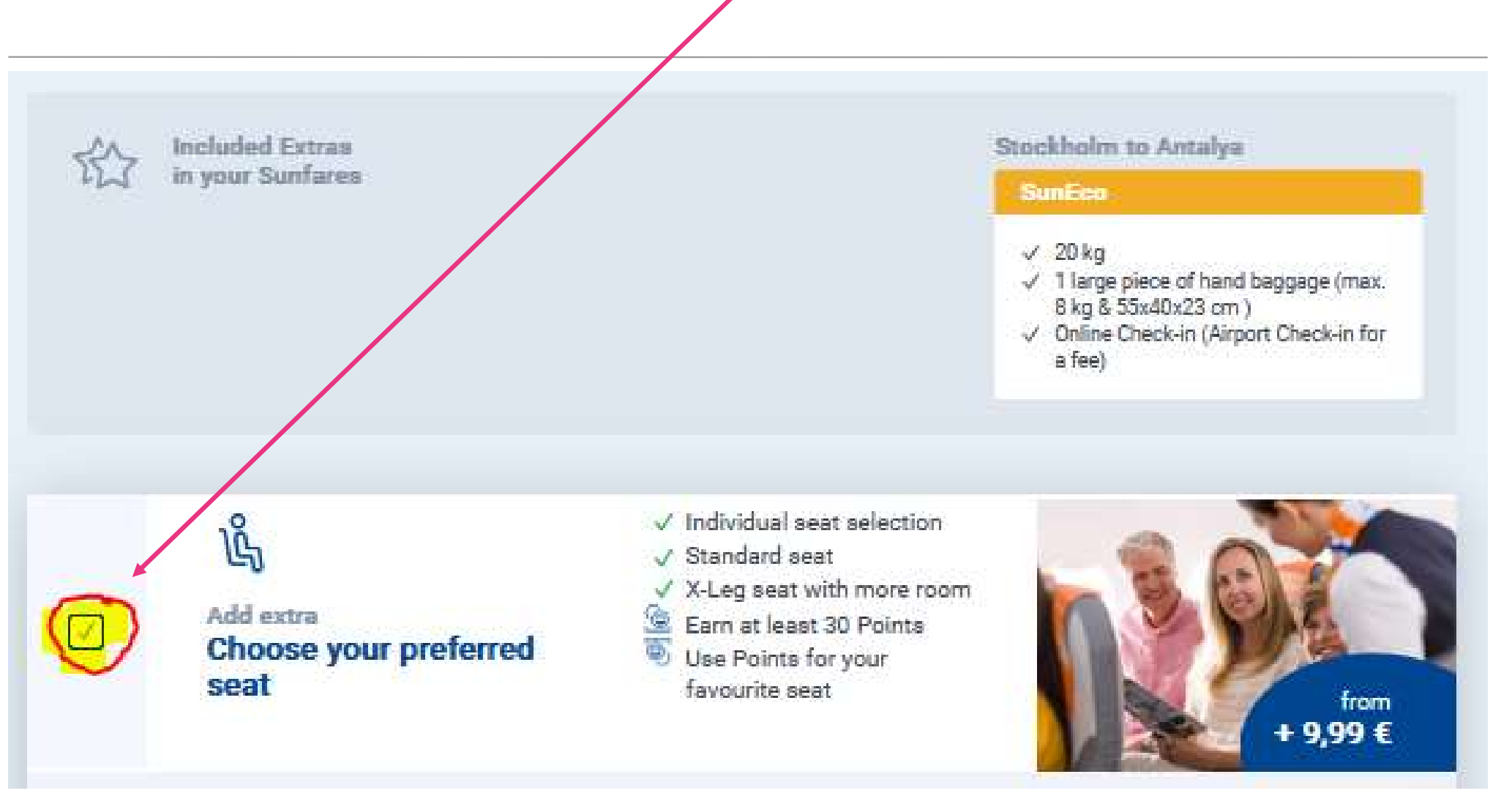

## 

Når du har sat kryds, kommer billedet herunder frem. Her vælger du personer (en efter en) og hvilke pladser du ønsker at booke. Du skal træffe et valg for både ud- og returrejsen og derefter klikke Next.

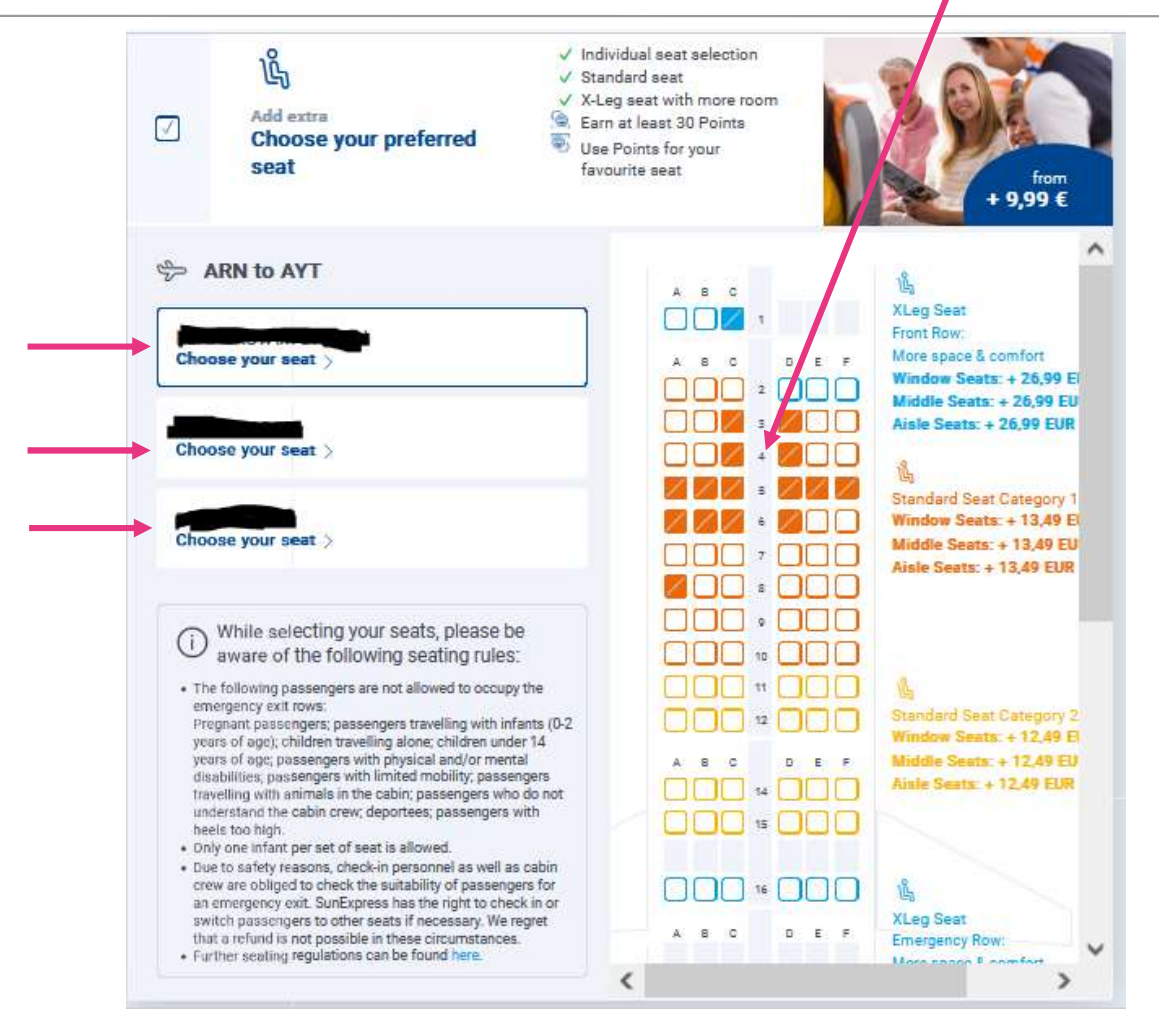

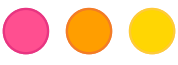

Sæt kryds for at booke et måltid på flyet«Catering on board".

Her vælger du personer (en efter en) og hvilket måltid der ønskes. Du skal altså vælge til begge rundture. Defter trykkes Next.

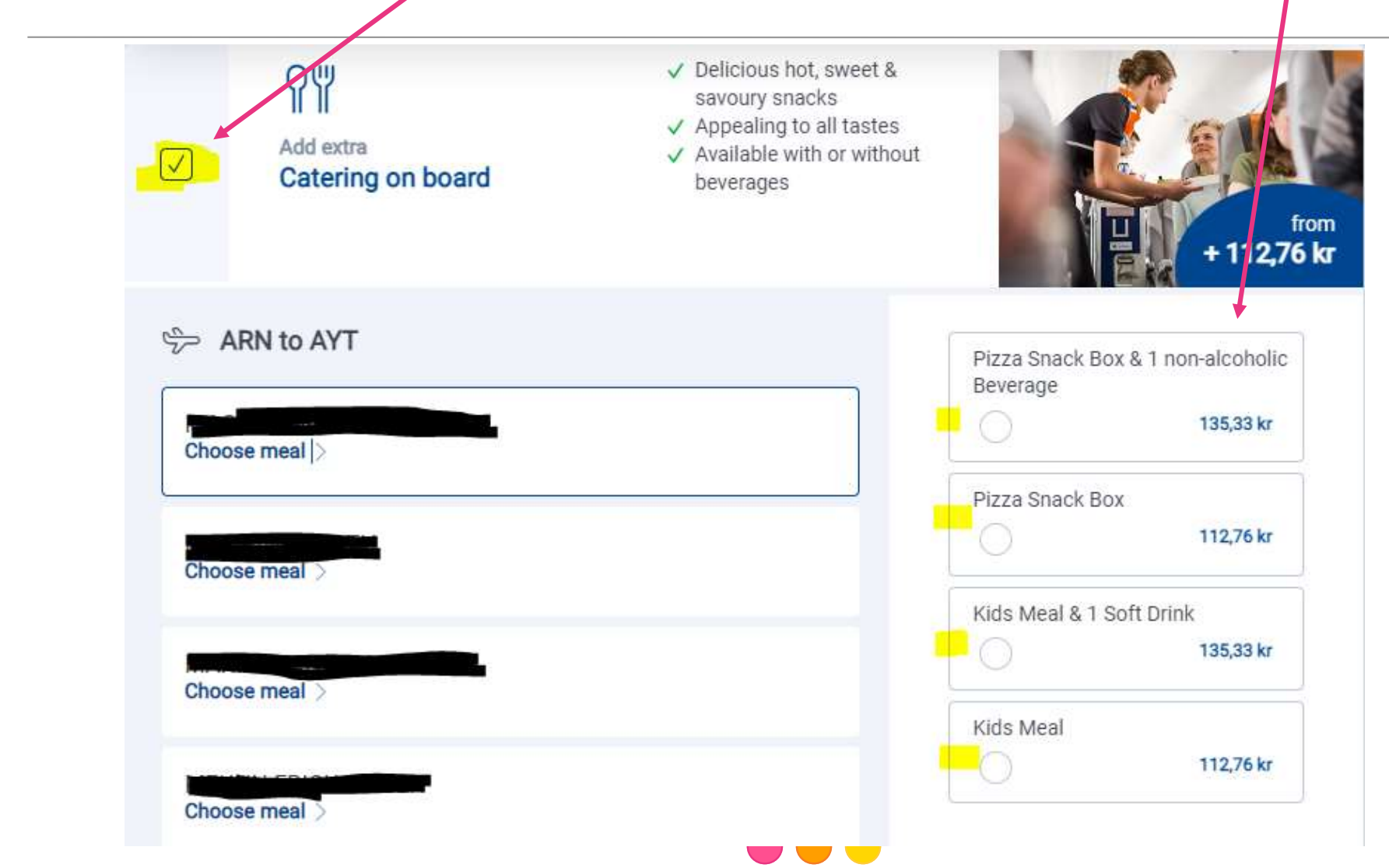

Sæt kryds for at booke ekstra bagage«Luggage and special services". Her udvælger du personer (en efter en) og hvor meget ekstra bagage der ønskes. Du skal træffe et valg for både ud- og returrejsen og derefter klikke Next.

|        | Add extra<br>Luggage and special<br>services | <ul> <li>Low priced exunits</li> <li>Save up to 40</li> <li>max. 40 kg pe</li> <li>Earn at least 4</li> <li>Use Points for Luggage</li> </ul> | ccess baggag<br>%<br>er person<br>45 Points<br>r more | e                 |                          | from<br>+ 282,07 kr      |
|--------|----------------------------------------------|----------------------------------------------------------------------------------------------------|-------------------------------------------------------|-------------------|--------------------------|--------------------------|
| \$~ AI | RN to AYT                                    | 20kg                                                                                                    | 25kg<br>©<br>45 Points                                | 30kg<br>90 Points | 35kg<br>()<br>135 Points | 40kg<br>()<br>180 Points |
| Incre  | ease luggage                                 |                                                                                                    | <br>282,07 kr                                         | 507,81 kr         | 677,12 kr                | 790,00 kr                |
|        | Add sports equipment (Diving, Golf, Bicycle  | )                                                                                                    |                                                       |                   |                          |                          |

- Hos SunExpress betragtes børn, der er fyldt 12 år (eller fylder 12 år inden hjemrejsen), som voksne, og skal indtastes som voksen ved login. Dette skyldes IATAs regler ved køb af flysæde og gælder også, når du har bestilt via Nazar, hvor børn over 12 år betragtes som børn.
- SunExpress kan desværre ikke reservere eller blokere flysæder for nogen. Ønsker I en bestemt plads eller at I alle sidder ved siden af hinanden, skal I logge ind og bestille og betale for disse.
- Har du købt bagage via Nazar, gælder Nazars billet. Har du købt ekstra bagage eller måltider på flyet, er kvitteringen fra SunExpress gyldig.

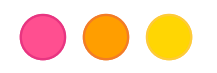

## Kontaktoplysninger SunExpress

For spørgsmål vedrørende køb eller ordrer, du har foretaget direkte via flyselskabet, kontakt SunExpress:

https://www.sunexpress.com/en/information/help/help-contact/

Via telefon:

| Danmark:  | +45 78 15 29 03                                    |
|-----------|----------------------------------------------------|
| Tyrkiet:  | +90 444-0-797 (0,09 TL/min.)                       |
| WhatsApp: | På engelsk eller tyrkisk, kontakt +90 541 444 0797 |

Der kan opkræves gebyrer afhængigt af din tjenesteudbyders standardpriser for fastnet.

Hvis du har andre spørgsmål vedrørende dit fly, så kontakt Nazar på 70 80 80 60

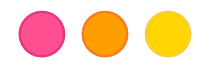